## Installing Cisco AnyConnect for Ipad 2 and above

I prefer this method over others because, you will see, it shows your connected and transmitting data.

Search the app store for "Cisco anyconnect"

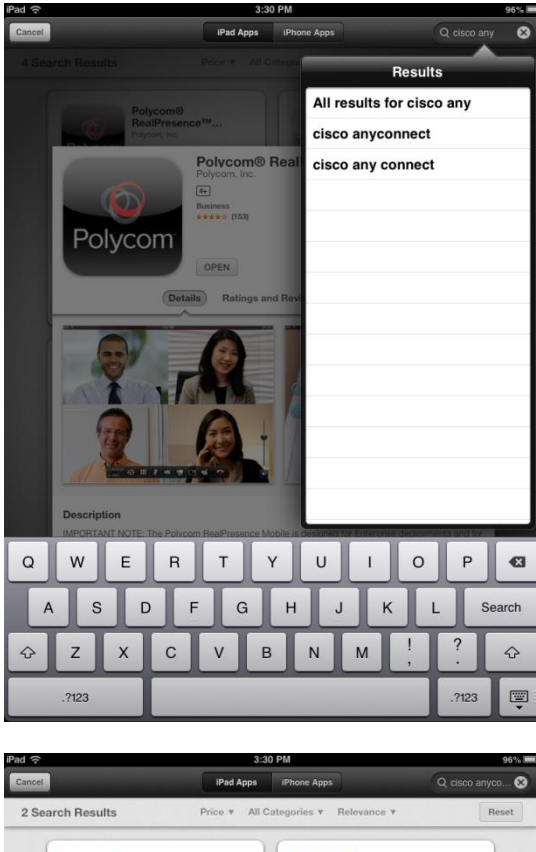

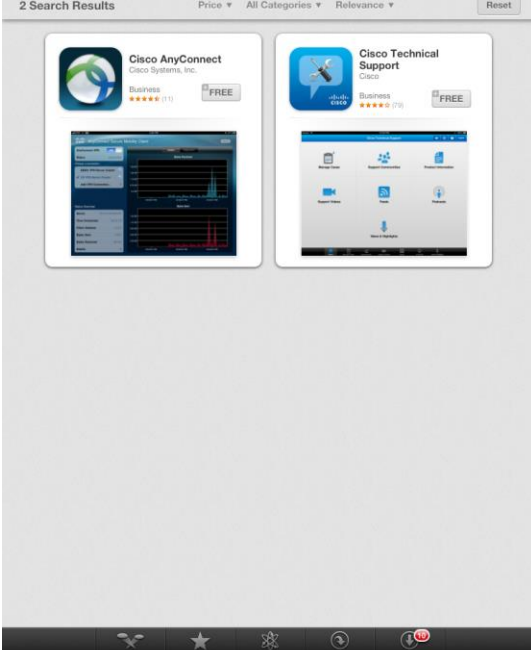

Install Cisco Any Connect

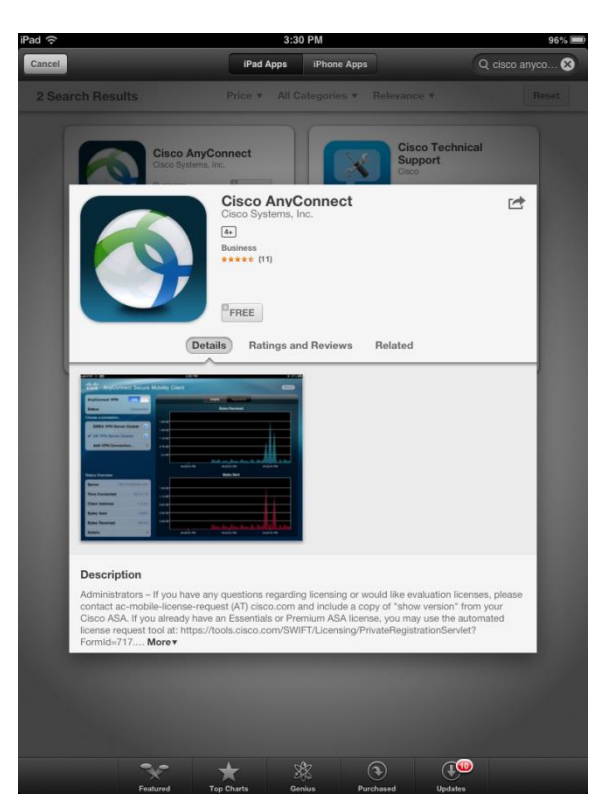

Enter you Apple ID and Password

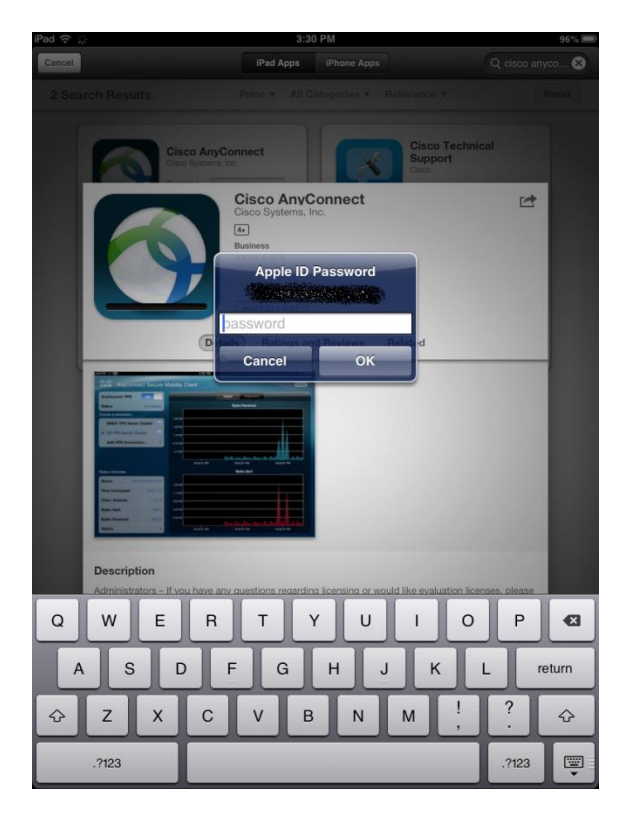

Tap on "OK " to continue

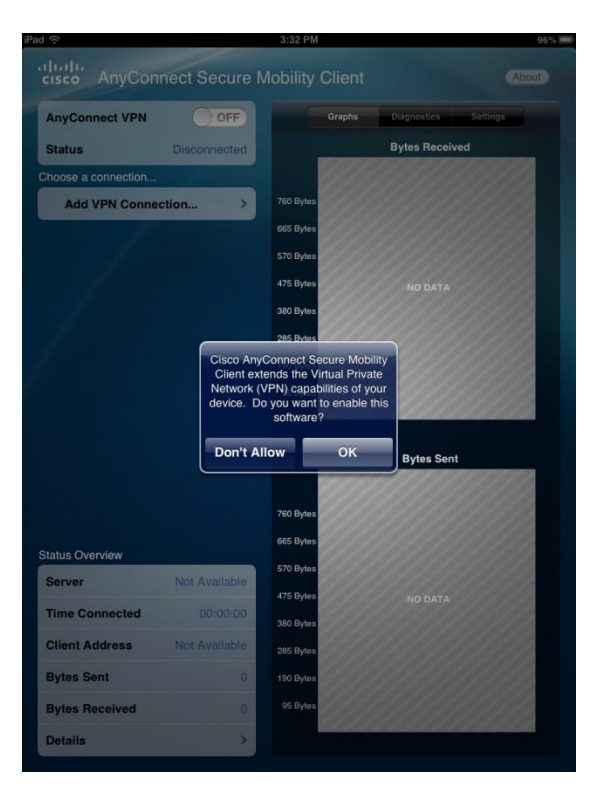

Click on "Add VPN Connection" Tap on Server address and put "vpn.ufl.edu" then tap on DONE. Then choose a connection, choose VPN.UFL.EDU. It will prompt you for your username and password.

| disco AnyConne           | ct Secure Mobility         | / Client               | About          |
|--------------------------|----------------------------|------------------------|----------------|
| AnyConnect VPN<br>Status |                            | Graphs Diagno<br>Bytes | stics Settings |
| Choose a connection      | Authentio                  | cation                 | Connect        |
| Usernar<br>Passwo        | ne: grblack<br>rd: ••••••• |                        | 0              |
|                          |                            |                        |                |
|                          |                            |                        |                |
| Status Overv             |                            |                        |                |
| 1 2 3                    | 4 5 6                      | 7 8                    | 90 🛙           |
| - / :                    | ; (                        | )\$8                   | a @ Done       |
| #+= undo                 | • • ?                      |                        | ″ #+=<br>ABC   |

When it connects, it will look like this.

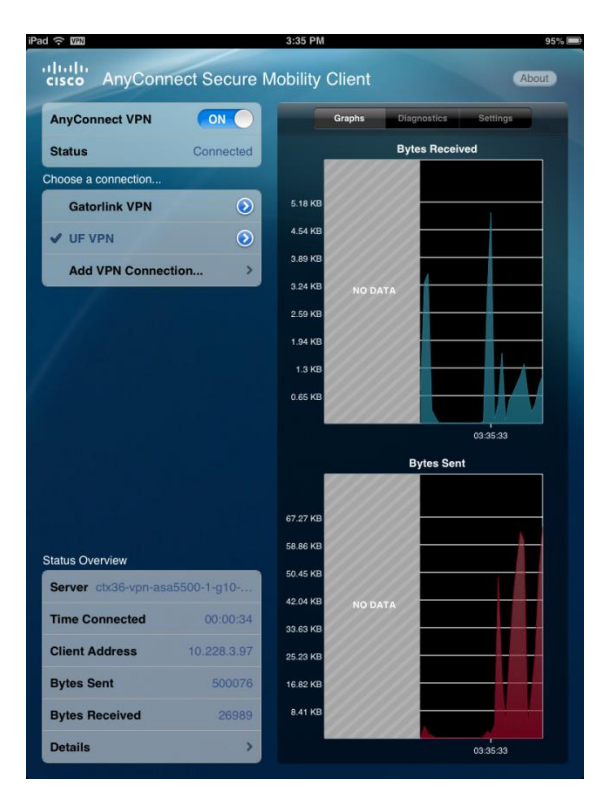